# Beispiel: Einrichtung des LITTERA web.OPAC zur online-Reservierung und online-Verlängerung bei minimaler Übertragung personenbezogener Daten

Im "Beispiel Vermeidung der Nutzung personenbezogener Daten im LITTERA web.OPAC" wird gezeigt, wie der LITTERA web.OPAC einzustellen ist, wenn Online-Reservierung oder Online-Verlängerung durch Nutzer des web.OPAC ausgeschlossen werden sollen. Hintergrund ist die Vermeidung jeglicher Übertragung personenbezogener Daten an einen Server außerhalb der Schule (die Daten des web.OPAC liegen auf einem Server von LITTERA GmbH).

Wenn diese Nutzung des web.OPAC dennoch ermöglicht werden soll (wenngleich mit einem Minimum an übertragenen personenbezogenen Daten, nämlich nur Lesernummer, Bibliotheksnummer, ein selbst eingegebenes Kennwort sowie eine selbst eingegebene Mail-Adresse), dann sind folgende Einstellungen notwendig:

#### 1. Web.OPAC-Administrations-Tool / Einstellungen Datenschutz

1.1.\*

| UTTERA web.OPAC Administration & Datenubertragung                                                                         |                   |
|----------------------------------------------------------------------------------------------------|-------------------|
| Programm Funktionen ?                                                                                                    |                   |
| 😭 🔁 📖<br>🗸 Einstellungen Datenübertragung web.OPAC Optionen                                                               |                   |
| Informationen:<br>LITTERA web.OPAC Url: http://lag-schulbibliotheken-demo.hebib.de                                        |                   |
| Online-Reservierung: Aus.                                                                                                 | Stehen zunächst i |
| Online-Verlängerung: Aus.                                                                                                 | auf "Aus".        |
| Automat. Aktualisierung: Ein. (Intervall: 15 Minuten)                                                                     |                   |
| Letzte Datenübertragung: 09.11.2014 18:23:05                                                                              |                   |
| web.OPAC Info: Version 5.0 (mit Komprimierung)                                                                            |                   |
| Speicherplatz (belegt/gesamt): 10,992/50 MB (Stand: 09.11.2014 00:18:32)                                                  |                   |
|                                                                                                    |                   |
| Einstellungen                                                                                                    |                   |
| web.Opac URL: http://lag-schulbibliotheken-demo.hebib.de                                                                  |                   |
| Beispiel: http://www.musterbibliothek.opac.at/                                                                            |                   |
| Kennwort: Kennwort ändern                                                                                                 |                   |
| ✓ Automatische Aktualisierung                                                                                             |                   |
| Intervall: 15 Minuten                                                                                                    |                   |
| Anhänge übertragen                                                                                                    |                   |
| Timeout für 200 Selvenden                                                                                                 |                   |
| Internetverbindung                                                                                                    |                   |
| Wie lange soll bei unterbrochener Internetverbindung versucht<br>werden, die Übertragung fortzusetzen?                    |                   |
| Email Einstellungen Einstellungen Datenschutz                                                                             |                   |
| Dieses Programm automatisch starten, wenn LITTERA WINDOWS gestartet wird<br>auf dem Rechner mit der Terminal- <u>N</u> r. |                   |
| (Die Terminal-Nr. dieses Bechners ist 0.)                                                                                 |                   |
|                                                                                                    |                   |

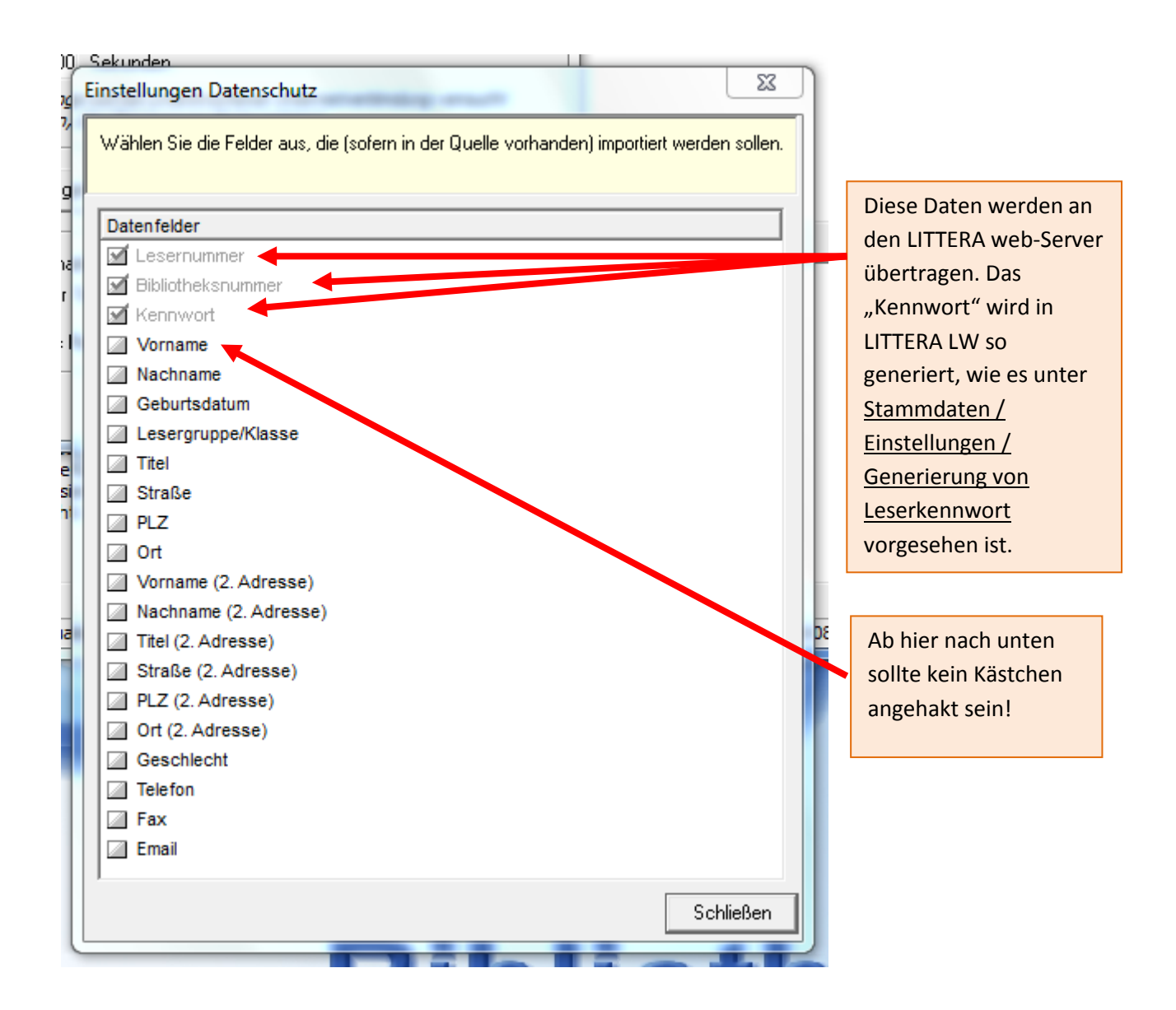

2. In den web.OPAC Optionen gibt es eine Reihe von Einstellungen, die ebenfalls ausgeschaltet bzw. bearbeitet werden solten:

| ſ | / LITTERA web.OP/     | AC Administration of D | atenübertragung   |  |  |  |  |  |
|---|-----------------------|------------------------|-------------------|--|--|--|--|--|
|   | Programm Funktionen ? |                        |                   |  |  |  |  |  |
|   | ß                     | #                      | 83                |  |  |  |  |  |
| l | Einstellungen         | Datenübertragung       | web.OPAC Optionen |  |  |  |  |  |
| I | Televenting           |                        |                   |  |  |  |  |  |

Zunächst die allgemeinen Einstellungen für die Reservierungen bearbeiten und speichern:

| Menü                                    | Revervierungen                                                                                                    |  |  |  |  |  |  |
|-----------------------------------------|----------------------------------------------------------------------------------------------------|--|--|--|--|--|--|
| Stammdaten                              | Allgemein         Email Einstellungen         Erfolgreiche Reservierung         Fehlgeschlagene Reservierung                   |  |  |  |  |  |  |
| Reservierungen<br><u>Verlängerungen</u> | Allgemeine Reservierungseinstellungen                                                                                          |  |  |  |  |  |  |
| Sonstige Einstellunge                   | Online-Reservierung verwenden                                                                                                  |  |  |  |  |  |  |
| Vordefinierte Rechero                   | leser können Reservierungen löschen                                                                                            |  |  |  |  |  |  |
| Leserbewertungen                        | Leser können derzeit an sie selbst verliehene Medien reservieren.                                                              |  |  |  |  |  |  |
| Export-Schnittstellen                   | Hinweis vor Durchführung einer Reservierung für den Leser:                                                                     |  |  |  |  |  |  |
| eBooks                                  | Soll den Leser über den Ablauf aufklären, wie die Reservierung bestätigt wird;<br>z.B.: durch Erhalt einer Bestätigungs-E-Mail |  |  |  |  |  |  |
| Leserregistrierung                      | Deutsch:                                                                                                    |  |  |  |  |  |  |
| Abmelden                                | 🕞 Quelicode   🖶 🗋 🗟 🖷   🖹 💥 🖒 🛱 🛱 📾   ← → 🔍 🔩 算   ∰+                                                                           |  |  |  |  |  |  |
|                                         |                                                                                                    |  |  |  |  |  |  |
|                                         | B I U S X₂ X²   Ix ] = :=   + ■ + ■   99 號   ≥ = = ■   + ¶ ¶ (話-) @ @                                                          |  |  |  |  |  |  |
|                                         |                                                                                                    |  |  |  |  |  |  |
|                                         | Stil - Format - Schriftart - Gr A- D- S - ?                                                                                    |  |  |  |  |  |  |
| t eingeben:                             | links Landie Bakarland                                                                                                    |  |  |  |  |  |  |
|                                         |                                                                                                    |  |  |  |  |  |  |
| _                                       | nach der Reservierung (erfolgreich oder nicht) erfolgt eine Bestätigungsmail an die selbst eingegebene Mail-Adr                |  |  |  |  |  |  |
|                                         | Mit freundlichen Grüßen,                                                                                                    |  |  |  |  |  |  |
|                                         | die LAG-Bibliothek                                                                                                    |  |  |  |  |  |  |
|                                         |                                                                                                    |  |  |  |  |  |  |
|                                         |                                                                                                    |  |  |  |  |  |  |
|                                         |                                                                                                    |  |  |  |  |  |  |
|                                         |                                                                                                    |  |  |  |  |  |  |
|                                         |                                                                                                    |  |  |  |  |  |  |
| c.                                      |                                                                                                    |  |  |  |  |  |  |
|                                         | Speichern Abbrecher                                                                                                    |  |  |  |  |  |  |

Dann die E-Mail-Einstellungen bearbeiten und wiederum speichern:

| web.OPAC Opti                                                                                                    | onen für LAG Sch                                                                                                    | ulbiblioth                                                                                                    | ieken                                                                                                    |                                                                                                    |
|----------------------------------------------------------------------------------------------------|----------------------------------------------------------------------------------------------------|----------------------------------------------------------------------------------------------------|----------------------------------------------------------------------------------------------------|----------------------------------------------------------------------------------------------------|
| Menü                                                                                                    | Reservierungen                                                                                                    |                                                                                                    |                                                                                                    |                                                                                                    |
| Stammdaten<br>Reservierungen<br>Verlängerungen<br>Sonstige Einstellungen<br>Vordefinierte Recherchen<br>Emailprotokoll<br>Leserbewertungen<br>Export-Schnittstellen<br>Lageplan-Manager<br>eBooks | Allgemein Email Einstellungen zum Emailversam<br>Einstellungen zum Emailversam<br>Emails versenden<br>Bestätigungsemail bei einer e<br>I An Leser<br>An Bibliothek<br>Benachrichtigung bei einer fel<br>I An Leser<br>An Bibliothek                                                                                                    | stellungen<br>d für Reservieru<br>folgreichen Re<br>Igeschlagenen                                                                                              | Erfolgreiche Reservierung<br>ngen<br>servierung<br>Reservierung                                                                                                    | Fehlgeschlagene Reservierung                                                                                                    |
| <u>Leserregistrierung</u><br><u>Abmelden</u>                                                                                                    | <ul> <li>web.OPAC soll eigens<br/>Zeit, in der LITTERA nicht<br/>Der eigenständige Mailversand<br/>haben. Dies ist notwendig, dar</li> <li>Absender Emailadresse:</li> <li>Diese Emailadresse wird dem<br/>Diese Emailadresse wird dem<br/>Diese Emailadresse sollte die<br/>als Spam erkannt und nicht zur</li> <li>Emailadresse der Bibliother</li> </ul> | tändig die E<br>aktiv ist, z.B.<br>kann nur verwe<br>ur so erkannt w<br>l@schulbibliot<br>eser als Absen<br>deiche Domain<br>gestellt werden.<br>k: rl@schulbi | mails mit Bestätigung oder Ab<br>währen der Tage, in denen Ihre<br>ndet werden, wenn Sie die automat<br>erden kann, ob LITTERA oder der w<br>heken.de<br>deradresse angezeigt.<br>haben, wie der web.OPAC selbst, d<br>bliotheken.de | lehnung von Reservierungen verse<br>e Bibliothek geschlossen ist.<br>ische Datenübertragung im web. OPAC A<br>veb. OPAC für den Mailversand verantwor. |
|                                                                                                    |                                                                                                    | Speic                                                                                                    | nern nicht vergessen:                                                                                                    | Speichern                                                                                                    |

Dann die E-Mail-Texte für erfolgreiche bzw. fehlgeschlagene Reservierungen eingeben und speichern:

| Menü                                                                                                    | Reservierungen                                                                                                    |
|----------------------------------------------------------------------------------------------------|----------------------------------------------------------------------------------------------------|
| <u>Stammdaten</u><br>Reservierungen                                                                                                    | Allgemein Email Einstellungen Erfolgreiche Reservierung                                                                                                    |
| Verlängerungen<br>Sonstige Einstellungen<br>Vordefinierte Recherchen<br>Emailprotokoll<br>Leserbewertungen<br>Export-Schnittstellen<br>Lageplan-Manager | Hier können Sie den Inhalt der Emails bearbeiten, die bei einer erfolgreichen Reservie<br>Betreff:<br>Erfolgreiche Reservierung<br>Text vor Titeldaten:<br>Dieser Text wird in der Email vor dem reservierten Titel ausgegeben.                                                                                                    |
| <u>eBooks</u><br>Leserregistrierung<br>Abmelden                                                                                                    |                                                                                                    |
|                                                                                                    | Image: Constraint of the second second |

#### Text nach Titeldaten:

Dieser Text wird in der Email nach dem reservierten Titel ausgegeben.

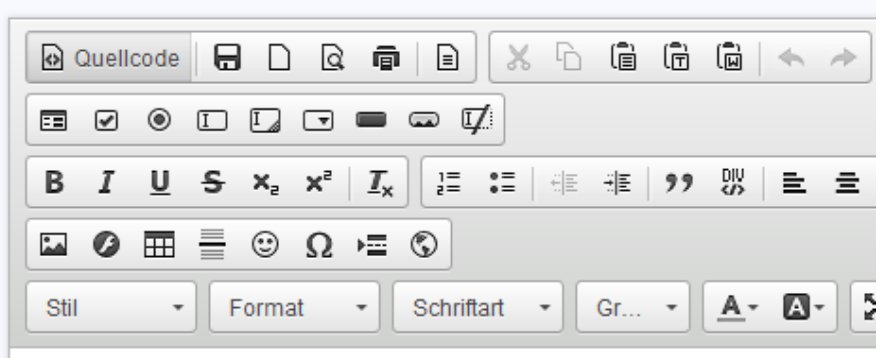

Wir bitten darum, die oben genannten Titel sobald wie möglich abzuholen.

Mit freundlichen Grüßen,

die LAG-Bibliothek

|                            | 4                   |
|----------------------------|---------------------|
| Speichern nicht vergessen: | Speichern Abbrechen |

## Reservierungen

| Allgemein            | Email Einstellungen                                                 | Erfolgreiche Res             | ervierung      | Fehlgeschlagene Reservierung      |
|----------------------|---------------------------------------------------------------------|------------------------------|----------------|-----------------------------------|
| er können Sie        | den Inhalt der Emails bearl                                         | beiten, die bei einer fe     | hlgeschlagene  | n Reservierung versendet werden.  |
| otroff               |                                                                     |                              |                | -                                 |
| enen.<br>ehlgeschlag | ene Reservierung                                                    |                              |                |                                   |
| out uses Tital       | latan:                                                              |                              |                |                                   |
| ieser Text wird      | in der Email vor den Titeld                                         | aten ausgegeben.             |                |                                   |
| Quellcode            |                                                                     |                              | ñ (i) 🔺        | A \$3   ₽   ♥+                    |
| •••                  |                                                                     | Ø                            |                |                                   |
| BIU                  | S X <sub>2</sub> X <sup>2</sup> I <sub>X</sub>                      |                              | " ☆ ミ          | ± ± ≡   •¶ ¶• 話•   ∞ ∈            |
| 🖬 Ø 🌐                | 0 μ 🕄 🕄                                                             |                              |                |                                   |
| Stil                 | - Format - Sch                                                      | riftart 🔹 Gr 🔻               | A- M-          | X II ?                            |
|                      |                                                                     |                              |                |                                   |
| Te:<br>Die           | xt nach Titeldaten:<br>eser Text wird in der Ema<br>Quellcode   🔒 [ | ail nach den Titelda         | aten ausgege   | ben.<br>💼 💼 👜 🐟 🔶 🔍 🗞             |
|                      |                                                                     |                              | Z              |                                   |
|                      | BIUS×,                                                              | x <sup>2</sup> <u>I</u> x ]= | :=   = -       | ≝ )) 맜 는 크 크 ☰                    |
|                      | 🖬 Ø 🎞 🖶 🙂                                                           | Ω≡©                          |                |                                   |
|                      | Stil - Form                                                         | at - Schrif                  | tart - G       |                                   |
|                      |                                                                     |                              |                |                                   |
| →                    | Wir bitten dafür um V                                               | erständnis und en            | npfehlen in ei | inigen Tagen einen neuen Versuch. |
|                      | Mit freundlichen Grüß                                               | en,                          |                |                                   |
|                      | dia LAC Bibliothali                                                 | *                            |                |                                   |
|                      | ule LAG-DIDIIOtriek                                                 |                              |                |                                   |
|                      |                                                                     |                              |                |                                   |
|                      |                                                                     |                              |                | 4                                 |
|                      |                                                                     |                              |                |                                   |
|                      | Speichern nicht                                                     | vergessen:                   |                | Speichern Abbrechen               |

Ähnliche Eintragungen auch bei den Verlängerungen vornehmen:

| web.OPAC Option                                                                                                    | onen für Lass Schulbibliotheken                                                                                                    |
|----------------------------------------------------------------------------------------------------|----------------------------------------------------------------------------------------------------|
| Menü                                                                                                    | Verlöhrerungen                                                                                                    |
| Stammdaten<br>Reservierungen<br>Verlängerungen<br>Sonstige Einstellungen<br>Vordefinierte Recherchen<br>Emailprotokoll<br>Leserbewertungen<br>Export-Schnittstellen<br>Lageplan-Manager<br>eBooks<br>Leserregistrierung<br>Abmelden | Allgenein       Email Einstellungen       Erfolgreiche Verlängerung       Fehlgeschlagene Verlängerung         Allgeneine Verlängerungseinstellungen <ul> <li>Online-Verlängerung verwenden</li> <li>Verlängerung bei abgelaufener Zeitgebühr zulassen</li> </ul> Verlängerung ist möglich bis 3       Tage nach Rückgabedatum.         Hinweis vor Durchführung einer Verlängerung für den Leser:       Soll den Leser über den Ablauf aufklären, wie die Verlängerung bestätigt wird;         z.B.: durch Erhalt einer Bestätigungs-Ernail       Deutsch: <ul> <li></li></ul> |

#### web.OPAC Optionen für LAG Schulbibliotheken

| Menü                                    | Verlängerungen                                                                                                    |  |  |  |  |  |  |
|-----------------------------------------|----------------------------------------------------------------------------------------------------|--|--|--|--|--|--|
| Stammdaten                              | Allgemein Email Einstellungen Erfolgreiche Verlängerung Fehlgeschlagene Verlängerung                                                                                                    |  |  |  |  |  |  |
| <u>Reservierungen</u><br>Verlängerungen | Einstellungen zum Emailversand für Verlängerung                                                                                                    |  |  |  |  |  |  |
| Sonstige Einstellungen                  | Emails versenden                                                                                                    |  |  |  |  |  |  |
| Vordefinierte Recherchen                | Bestätigungsemail bei einer erfolgreichen Verlängerung                                                                                                    |  |  |  |  |  |  |
| Emailprotokoll                          | 🖉 An Leser                                                                                                    |  |  |  |  |  |  |
| Leserbewertungen                        | An Bibliothek                                                                                                    |  |  |  |  |  |  |
| Export-Schnittstellen                   | Benachrichtigung bei einer fehlgeschlagenen Verlängerung                                                                                                    |  |  |  |  |  |  |
| Lageplan-Manager                        |                                                                                                    |  |  |  |  |  |  |
| Leserregistrierung                      |                                                                                                    |  |  |  |  |  |  |
| Leserreqistrierung                      | 🔲 web.OPAC soll eigenständig die Emails mit Bestätigung oder Ablehnung von Verlängerungen versenden, in der                                                                                                    |  |  |  |  |  |  |
| Abmelden                                | Zeit, in der LITTERA nicht aktiv ist, z.B. währen der Tage, in denen Ihre Bibliothek geschlossen ist.                                                                                                    |  |  |  |  |  |  |
|                                         | <sup>a</sup> Der eigenständige Mailversand kann nur verwendet werden, wenn Sie die automatische Datenübertragung im web.OPAC Admin aktiviert<br>haben. Dies ist notwendig, da nur so erkannt werden kann, ob LITTERA oder der web.OPAC für den Mailversand verantwortlich ist. |  |  |  |  |  |  |
|                                         | Absender Emailadresse: rl@schulbibliotheken.de                                                                                                    |  |  |  |  |  |  |
|                                         | Diese Emailadresse wird dem Leser als Absenderadresse angezeigt.<br>Diese Emailadresse sollte die gleiche Domain haben, wie der web.OPAC selbst, da sonst die Emails unter Umständen fälschlicherweise<br>als Spam erkannt und nicht zugestellt werden.                        |  |  |  |  |  |  |
|                                         | Emailadresse der Bibliothek: rl@schulbibliotheken.de                                                                                                    |  |  |  |  |  |  |
|                                         | Speichern Abbrechen                                                                                                    |  |  |  |  |  |  |

Und auch bei den Verlängerungen sinnvolle Texte für die Antwort-E-Mails definieren:

#### web.OPAC Optionen für LAG Schulbibliotheken Menü Verlängerungen **Stammdaten** Email Einstellungen <u>Allgemein</u> Erfolgreiche Verlängerung Reservierungen Hier können Sie den Inhalt der Emails bearbeiten, die bei einer erfolgreichen Verlänge Verlängerungen Sonstige Einstellungen Betreff: Vordefinierte Recherchen Erfolgreiche Verlängerung Emailprotokoll **Leserbewertungen** Text vor Exemplardaten: Export-Schnittstellen Dieser Text wird in der Email vor den verlängerten Exemplaren ausgegeben. Lageplan-Manager 😡 Quellcode 🗧 🗋 🧕 X 🗅 🖨 🛱 🖬 🔺 🔺 eBooks Leserregistrierung I [] 🗖 🗖 📼 🗹 ☶ 🖌 💿 1를 8를 위로 위로 99 DIV S В Ĩ X<sup>5</sup> X<sub>5</sub> $I_{x}$ ΞΞ Abmelden U S ŦŦ 😳 Ω 🖷 🖏 🖬 🙆 Schriftart 83 \* Gr... • <u>A</u>-Stil -Format -Δ-Liebe Leserin, lieber Leser, folgender Titel wurde erfolgreich verlängert: Text nach Exemplardaten: Dieser Text wird in der Email nach den verlängerten Exemplaren ausgegeben. 😡 Quellcode 🗖 🗋 x 6 ē ē ū 🔸 --1= 0= 0E 0E DIV В I U −<del>S</del> ×₂ ײ $\underline{I}_{x}$ 99 1 1 Ø 🖽 ③ Ω = ⑤ åå = Format Schriftart Gr.... Stil \* Ŧ \* -Δ-A -Viel Spaß beim Lesen! Mit freundlichen Grüßen, die LAG-Bibliothek Speichern Abbrechen Speichern nicht vergessen:

| Menü                                    | Verlängerungen                                                                                                    |
|-----------------------------------------|----------------------------------------------------------------------------------------------------|
| <u>Stammdaten</u>                       | Allgemein Email Einstellungen Erfolgreiche Verlängerung Fehlgeschlagene Verlängerung                                                                                                    |
| <u>Reservierungen</u><br>Verlängerungen | Hier können Sie den Inhalt der Emails bearbeiten, die bei einer fehlgeschlagenen Verlängerung versendet werden.                                                                                                    |
| Sonstige Einstellungen                  | Betreff:                                                                                                    |
| Vordefinierte Recherchen                | Fehlgeschlagene Verlängerung                                                                                                    |
| Leserbewertungen                        | Text <b>vor</b> Exemplardaten:                                                                                                    |
| Export-Schnittstellen                   | Dieser Text wird in der Email vor den Exemplardaten ausgegeben.                                                                                                    |
| Lageplan-Manager<br>eBooks              | @ Quelicode   급 □ Q 頁   급   X ि 值 值 @ < >   Q %   특   ጭ-                                                                                                    |
| Leserregistrierung                      |                                                                                                    |
| <u>Abmelden</u>                         | BIUS×₂ײ   Ix ] ≟ ∷   ⊕ ⊕ 12 00   E = = =   ⋅1 14 話→ (∞ ∞ ■                                                                                                    |
|                                         |                                                                                                    |
|                                         | Stil         •         Format         •         Gr •         A •         M •         •         •         •         •         •         •         •         •         •         •         •         •         •         •         •         •         •         •         •         •         •         •         •         •         •         •         •         •         •         •         •         •         •         •         •         •         •         •         •         •         •         •         •         •         •         •         •         •         •         •         •         •         •         •         •         •         •         •         •         •         •         •         •         •         •         •         •         •         •         •         •         •         •         •         •         •         •         •         •         •         •         •         •         •         •         •         •         •         •         •         •         •         •         •         •         •         •         •         • |
|                                         | Liebe Leserin, lieber Leser,                                                                                                    |

leider konnte die gewünschte Verlängerung folgender Titel nicht durchgeführt werden:

#### Text nach Titeldaten:

Dieser Text wird in der Email nach den Exemplardaten ausgegeben.

| 0    | Quello | code   E              |                | Q 🖗            |            | 6  | (Ê (Ĉ | (i)   •      | > Q  |
|------|--------|-----------------------|----------------|----------------|------------|----|-------|--------------|------|
| =    | ø      | • I                   |                | •              | - V        |    |       |              |      |
| В    | I      | <u>U</u> <del>S</del> | × <sub>e</sub> | ײ   <u>T</u> × | ]= :=      | ŧΞ | HE 99 |              | 2 2  |
|      | Ø      | ⊞ =                   | •              | Ω∍≣            | \$         |    |       |              |      |
| Stil |        | •                     | Format         | •              | Schriftart | •  | Gr •  | <u>A</u> - A | - 53 |

Zur Klärung der Schwierigkeiten stehen wir gerne direkt vor Ort zur Verfügung.

Mit freundlichen Grüßen,

die LAG-Bibliothek

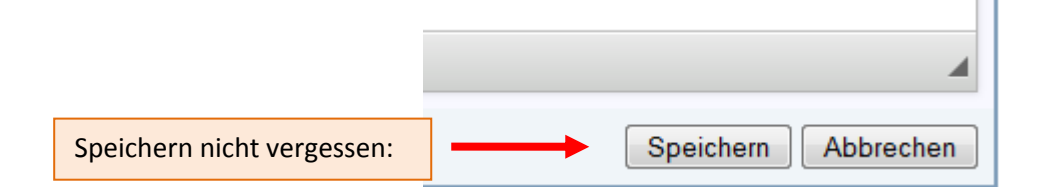

| Menü                                                                                                    | Sonstige Einstellungen                                                                                                    |                                                                                                    |                                                   |                                                                           |                                    |                                       |  |  |
|----------------------------------------------------------------------------------------------------|----------------------------------------------------------------------------------------------------|----------------------------------------------------------------------------------------------------|---------------------------------------------------|---------------------------------------------------------------------------|------------------------------------|---------------------------------------|--|--|
| <u>Stammdaten</u>                                                                                                 | Sonstiges                                                                                                    | Leseranmeldung                                                                                     | Stichwortsuche                                    | Bibliotheksinfo-Homepage                                                  | <u>Startgrafik</u>                 | <u>Stöbern</u>                        |  |  |
| <u>Reservierungen</u><br>Verlängerungen                                                                           | Sonstige Einstellungen                                                                                                    |                                                                                                    |                                                   |                                                                           |                                    |                                       |  |  |
| Sonstige Einstellungen<br>Vordefinierte Recherchen<br>Emailprotokoll<br>Leserbewertungen<br>Export-Schnittstellen | Bei Exemplaren mit Sonderstandort                                                                                                    |                                                                                                    |                                                   |                                                                           |                                    |                                       |  |  |
| <u>.aqeplan-Manaqer</u><br>2 <u>Books</u><br>.eserregistrierung                                                   | Suchkriterien Voreinstellung                                                                                                    |                                                                                                    |                                                   |                                                                           |                                    |                                       |  |  |
| Abmelden                                                                                                    | 1. Suchkriterium: Verfasser                                                                                                    |                                                                                                    |                                                   |                                                                           |                                    |                                       |  |  |
|                                                                                                    | 3. Suchkriterium: Systematik                                                                                                    |                                                                                                    |                                                   |                                                                           |                                    |                                       |  |  |
|                                                                                                    | Folgende zusätzliche Informationen in Detailansicht anzeigen:       Intern seint: <ul> <li>Titel-Bemerkungen anzeigen</li> <li>Den Inhalt des Feldes Bemerkung eines Titels anzeigen.</li> <li>Fußnote anzeigen</li> <li>Die Fußnote eines Titels anzeigen.</li> </ul> <ul> <li>Signatur / Sonderstandort / Enganzungsblatt für jedes Exemplarenizeigen</li> <li>Zeigt eine Liste aller Exemplare mit deren Signaturen bzw. Sonderstandorten an. Dabei wird die obige Einstellung zur Anzeige von Sonderstandort merangezogen. Wenn vorhanden, wird und das aktueliste Ergänzungsblatt angezeigt.</li> </ul> Bei verliehenen Exemplaren den Namen up die Lesergruppe (Klasse) des Entlehners anzeigen<br>Es wird eine Liste aller Exemplare angezeigt, wobei für jedes verliehene Exemplar der Name des Entlehners und dessen Lesergruppe<br>aufscheint. In Schulen beinhaltet die Lesergruppe meist die Klasse des Schülers.         Diese Einstellung stellt ein Dreinschutzproblem dar, wenn Ihr web. OPAc öffentlich zugänglich ist. Wählen Sie diese Option nur<br>dans aus wenn Sie sicklich sind dass die Anzeige dei Leserdane in Ibred zulässin ist. |                                                                                                    |                                                   |                                                                           |                                    |                                       |  |  |
|                                                                                                    | Historinghe Ver<br>Historische V<br>Wenn bei einem<br>Einstellung aktivi<br>Admin angezeig                                                                                                    | leihdaten:<br>/erleihdaten anzeigen<br>Leser historische Verlei<br>ieren, werden die historis<br>t | hdaten gespeichert sin<br>schen Verleihdaten alle | d, werden diese im Bereich "Meine ,<br>rdings erst nach der nächsten Date | Ausleihen" ange<br>nübertragen mit | zeigt. Wenn Sie diese<br>dem web.OPAC |  |  |

Diese Haken dürfen nicht gesetzt sein !!

| Menü                                                                    | Sonstige E                                                                                                    | instellungen                                                                                                    |                                                                           |                                                                        |                                         |                                 |               |
|-------------------------------------------------------------------------|----------------------------------------------------------------------------------------------------|----------------------------------------------------------------------------------------------------|---------------------------------------------------------------------------|------------------------------------------------------------------------|-----------------------------------------|---------------------------------|---------------|
| <u>Stammdaten</u>                                                       | Sonstiges                                                                                                    | Leseranmeldung                                                                                                    | <u>Stichwortsuche</u>                                                     | Bibliotheksinfo-Homepage                                               | <u>Startgrafik</u>                      | <u>Stöbern</u>                  |               |
| Reservierungen<br>Verlängerungen                                        | Einstellungen z                                                                                                    | ur Leseranmeldung im web                                                                                            | .OPAC                                                                     | ·                                                                      |                                         |                                 |               |
| Sonstige Einstellungen<br>Vordefinierte Recherchen<br>Emailprotokoll    | Leseranmeldung aktivieren     Mit dieser Option wird die Leseranmeldung grundsätzlich aktiviert. Bei Deaktivierung stehen Menüpunkte und Optionen die leserbezogen gespeichert sind (Verlängerung, Reservierung, Leserbewertung, usw.) nicht zur Verfügung.                                                                                                    |                                                                                                    |                                                                           |                                                                        |                                         |                                 |               |
| Leserbewertungen<br>Export-Schnittstellen<br>Lageplan-Manager<br>eBooks | <ul> <li>Leser müssen sich auch bereits für die Recherche anmelden</li> <li>Wenn Sie diese Option setzen, dann ist ein Zugriff auf den web. OPAC nur noch mit Anmeldung möglich.<br/>Ist diese Option nicht gesetzt, dann kann man im web.OPAC auch ohne Anmeldung recherchieren. Nur für Verlängerung und Reservierung<br/>ist dann eine Anmeldung notwendig.</li> <li>Leser müssen sich anmelden, um eMedien herunterladen zu können</li> <li>Wenn diese Option aktiviert ist, dann müssen Leser sich anmelden, wenn sie eMedien herunterladen wollen. Ist der Leser nicht<br/>angemeldet, wird der Link zum eMedium nicht eingeblendet.</li> </ul> |                                                                                                    |                                                                           |                                                                        |                                         |                                 |               |
| Leserregistrierung<br>Abmelden                                          |                                                                                                    |                                                                                                    |                                                                           |                                                                        |                                         |                                 |               |
|                                                                         | Gebühren<br>Ist diese Option<br>sinnvoll wenn a                                                                                                    | nlimit beim Herunterlade<br>n aktiviert, können keine eM<br>auch die vorherige Option af                            | e <b>n von eMedien prü</b><br>ledien heruntergeladen<br>ktiviert ist.     | <b>fen.</b><br>werden, wenn der Leser das Gebü                         | ihrenlimit überscl                      | hritten hat. Nu                 | r             |
|                                                                         | "Kennwort vergessen?" Link einblenden Damit hat ein Leser die Möglichkeit, sich sein Kennwort an seine Emailadresse senden zu lassen, sollte er es vergessen haben. Dieser Link wird direkt unterhalb der Anmeldung eingeblendet.                                                                                                    |                                                                                                    |                                                                           |                                                                        |                                         |                                 |               |
|                                                                         | Leser dü<br>Wenn diese Op<br>Kennwort ände<br>Aktualisierung                                                                                                    | rfen Kennwort ändern<br>btion gesetzt ist, dann wird b<br>rn. Es wird zur Information e<br>in die LITTERA Datenbank | ei angemeldeten Lese<br>eine Email an die Biblio<br>eingearbeitet.        | rn ein Link "Kennwort ändern" einge<br>thek gesendet. Geänderte Kennwö | eblendet. Damit k<br>irter werden jewei | cönnen Leser<br>ils bei der näc | ihr<br>chsten |
|                                                                         | Leser mi<br>Wenn diese Op                                                                                                    | üssen Kennwort bei der<br>btion gesetzt ist, dann werde                                                             | ersten Anmeldung<br>n alle Leser bei der ers                              | ändern                                                                 | gefordert, ihr Ken                      | nwort zu ände                   | ern.          |
|                                                                         | Anmeldu     Bei Einsatz dei     ist. Schul- und                                                                                                    | ng mit Schul- und Schü<br>r edu.card können sich Lese<br>Schülerkennzahl sind auf d                                 | lerkennzahl erlaube<br>er mit der Schul- und Sc<br>er edu.card aufgedruck | <b>:n</b><br>hülerkennzahl am web.OPAC anm<br>t.                       | nelden, wenn dies                       | e Einstellung                   | aktiviert     |

# Anmerkung: Wie das Standardkennwort gesetzt wird kann in LITTERA LW unter <u>Stammdaten /</u> <u>Einstellungen / Generierung von Leserkennwort</u> ausgewählt werden!

| H <mark>inweistext für Kennworteingabe</mark><br>Dieser Text wird im web.OPAC neben dem Eingabefeld für das Benutzerkennwort eingeblendet.<br>Deutsch: |
|----------------------------------------------------------------------------------------------------|
|                                                                                                    |
|                                                                                                    |
|                                                                                                    |
| BIUS×₂ײ   I <sub>x</sub> ≣ ≡   # #   99 ₨   는 는 트 트 ■   •11 11• 話• ● ♀ ●                                                                               |
|                                                                                                    |
| Stil     •     Format     •     Gr •     ▲•     ▲•     ▲•     ●                                                                                        |
| Bitte ein eigenes Kennwort eingeben, das nicht zu einfach zu erraten ist: mit Groß- und Kleinbuchstaben, Ziffern und 🔫                                 |
| Sonderzeichen! Das Kennwort bitte unbedingt geheim halten!                                                                                             |
|                                                                                                    |
| Vorgeschlagene Bibliotheksnummer:                                                                                                    |
| Speichern Abbrechen  Speichern nicht vergessen!                                                                                                    |

| Stammdaten     Allgem       Reservierungen     Leserregist       Verlängerungen     Einstellungen       Vordefinierte Recherchen     E Leser       Emailprotokoll     Bevor Sie G | Jistrierung ein <u>Email Einstellungen</u> <u>Eingabe AGB</u> <u>V</u> rierung rregistrierung verwenden die Leserregistrierung aktivieren können, müssen die AGB                              | Die Leserregistrierung bezieht sich<br>nur auf externe Leser, die nicht der<br>Schule des web.OPAC angehören! |                   |                  |  |
|----------------------------------------------------------------------------------------------------|----------------------------------------------------------------------------------------------------|----------------------------------------------------------------------------------------------------|-------------------|------------------|--|
| Leserbewertungen<br>Export-Schnittstellen<br>Lageplan-Manager<br>eBooks<br>Leserregistrierung<br>Leserbewertungen<br>Testzeitra<br>Diese Eins<br>I Capto<br>Das Captol            | aum festlegen (0 = Testzeitraum deaktivieren): 0<br>tellung legt fest, wie lange der Testaccount für den Leser ak<br>cha aktivieren<br>ha dient dazu, automatisiertes Anmelden zu verhindern. | Tage<br>diviert bleibt, bevor er ges                                                                          | oerrt wird.       |                  |  |
| Abmelden Auswahl                                                                                                    | verfügharer Felder                                                                                                    |                                                                                                    |                   |                  |  |
| Hier kann e                                                                                                    | eingestellt werden, welche Felder dem Leser bei der Regis                                                                                                    | trierung angezeigt werden                                                                                     | , und welche er a | usfüllen muss.   |  |
| Neue Felde                                                                                                    | er können auch hinzugefügt werden. Diese speziellen Feld<br>Rezeichnung                                                                                                    | ler werden jedoch nicht in l                                                                                  | LITTERA gespei    | chert.           |  |
| Vorname /                                                                                                    | / First Name                                                                                                    | All2                                                                                                    |                   | Text -           |  |
| Nachnam                                                                                                    | e / Last name                                                                                                    | [                                                                                                    |                   | Text             |  |
| Geburtsda                                                                                                    | atum / Date of birth                                                                                                    | [                                                                                                    |                   | Datum -          |  |
| E-Mail / Er                                                                                                    | nail                                                                                                    | [                                                                                                    |                   | E-Mail-Adresse 🔻 |  |
| Passwort                                                                                                    | / Password                                                                                                    | [                                                                                                    | V V               | Passwort         |  |
| Titel vor / T                                                                                                    | Fitle before                                                                                                    | [                                                                                                    |                   | Text             |  |
| Titel nach                                                                                                    | / Title after                                                                                                    | [                                                                                                    |                   | Text             |  |
| Straße, Ha                                                                                                    | ausnummer / Street, Number                                                                                                    | [                                                                                                    |                   | Text             |  |
| PLZ / CAP                                                                                                    |                                                                                                    | [                                                                                                    |                   | Zahl             |  |
| Ctt / City                                                                                                    |                                                                                                    | [                                                                                                    |                   | Text             |  |
| Telaton / P                                                                                                    | hone                                                                                                    | [                                                                                                    |                   | Text             |  |
| Mobilt lefo                                                                                                    | on / Mobile                                                                                                    | [                                                                                                    |                   | Text             |  |
| Geschle                                                                                                    | nt/Sex                                                                                                    | [                                                                                                    |                   | Geschlecht       |  |
| Lesergrup                                                                                                    | Reader group                                                                                                    | [                                                                                                    |                   | Lesergruppe      |  |
| SVN Öster                                                                                                    | rreith / Social Insurance Number Austria                                                                                                    | [                                                                                                    |                   | SVN Österreich   |  |
| Neues                                                                                                    | Speichern nicht vergess                                                                                                    | en,                                                                                                    |                   | eichern Abbrech  |  |

Nach den ganzen Vorgaben sollten die Einstellungen so aussehen:

| ſ | LITTERA web.OPAC Administration & Datenübertragung |             |                                            |  |  |  |  |  |
|---|----------------------------------------------------|-------------|--------------------------------------------|--|--|--|--|--|
|   | Programm Funktio                                   |             |                                            |  |  |  |  |  |
|   | <b>P</b>                                           |             | <b>2</b>                                   |  |  |  |  |  |
|   | Einstellungen                                      | Datenü      | bertragung web.OPAC Optionen               |  |  |  |  |  |
|   | Informationen:                                     |             |                                            |  |  |  |  |  |
|   | LITTERA web.                                       | OPAC Url:   | http://lag-schulbibliotheken-demo.hebib.de |  |  |  |  |  |
|   | Online-Rese                                        | ervierung:  | Ein. (mit Emailversand)                    |  |  |  |  |  |
|   | Online-Verlä                                       | ingerung:   | Ein. (mit Emailversand)                    |  |  |  |  |  |
|   | Automat. Aktua                                     | alisierung: | Ein. (Intervall: 15 Minuten)               |  |  |  |  |  |
|   | Letzte Datenübe                                    | rtragung:   | 17.11.2014 09:16:05                        |  |  |  |  |  |
|   | web.OPAC Info:                                     |             | Version 5.0 (mit Komprimierung)            |  |  |  |  |  |
|   | Speicherplatz (belegt                              | /gesamt):   | 11,008/50 MB (Stand: 17.11.2014 00:44:52)  |  |  |  |  |  |

Anmerkung: Wie das Standardkennwort gesetzt wird kann in LITTERA LW unter <u>Stammdaten /</u> <u>Einstellungen / Generierung von Leserkennwort</u> ausgewählt werden:

| Datei                                                                                                    | Verleih       | Leser | Katalogisierung | Recherche | Auswertunger                  | n Stammdat |  |  |
|----------------------------------------------------------------------------------------------------|---------------|-------|-----------------|-----------|-------------------------------|------------|--|--|
|                                                                                                    |               |       | F5 Verleih      |           |                               |            |  |  |
| Ein                                                                                                    | Einstellungen |       |                 |           |                               |            |  |  |
| Bibliothek Verleih Systematik Lesergruppen Gebührenverrechnung 2<br>Allgemeine Bibliothel                                                                                                    |               |       |                 |           |                               |            |  |  |
| Lizenzname                                                                                                    |               |       |                 | LAG Sc    | LAG Schulbibliotheken, Hessen |            |  |  |
| Bibliotheksname                                                                                                    |               |       |                 | Fachbib   | Fachbibliothek der LAG        |            |  |  |
| Straße, Nr.                                                                                                    |               |       |                 | Waldstr   | Waldstraße 4                  |            |  |  |
| PLZ, Ort                                                                                                    |               |       | 61169           |           | Friedberg                     |            |  |  |
| DVR                                                                                                    | DVR Nr        |       |                 | Homepage  | www.s                         |            |  |  |
| Sonstiges                                                                                                    |               |       |                 |           |                               |            |  |  |
| Nummernvergabe                                                                                                    |               |       |                 |           |                               |            |  |  |
| Generierung von Leser-Kennwort:                                                                                                    |               |       |                 |           |                               |            |  |  |
| <ul> <li>Geburtsdatum verwenden</li> <li>C Anfangsbuchstaben von Vor- &amp; Nachname verwenden</li> <li>Geburtsdatum verwenden, wenn nicht vorhanden</li> <li>Anfangsbuchstaben von Vor- &amp; Nachname verwenden</li> </ul> |               |       |                 |           |                               |            |  |  |

Viel Erfolg!

© LAG Schulbibliotheken in Hessen e.V. 17.11.2014